## MyKiTS教科書購入ガイド

#### 1. 新規ユーザー登録

「新規ユーザー登録」を選択し、画面の指示 に従って登録を進めて下さい。

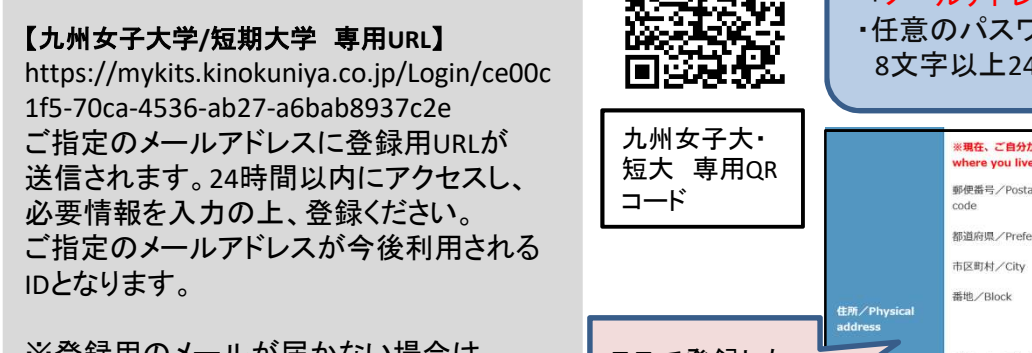

※登録用のメールが届かない場合は 「kinokuniya.co.jp」からのメールを 受信できるよう設定下さい。

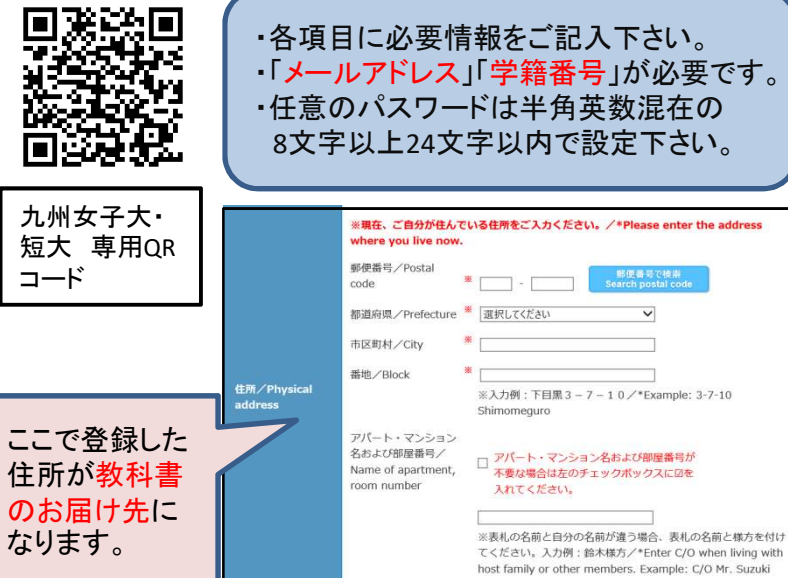

・各項目に必要情報をご記入下さい。

登録したメールアドレスに「MyKiTSユーザー登録完了のご連絡」が届いた事を確認して2へ進んでください。

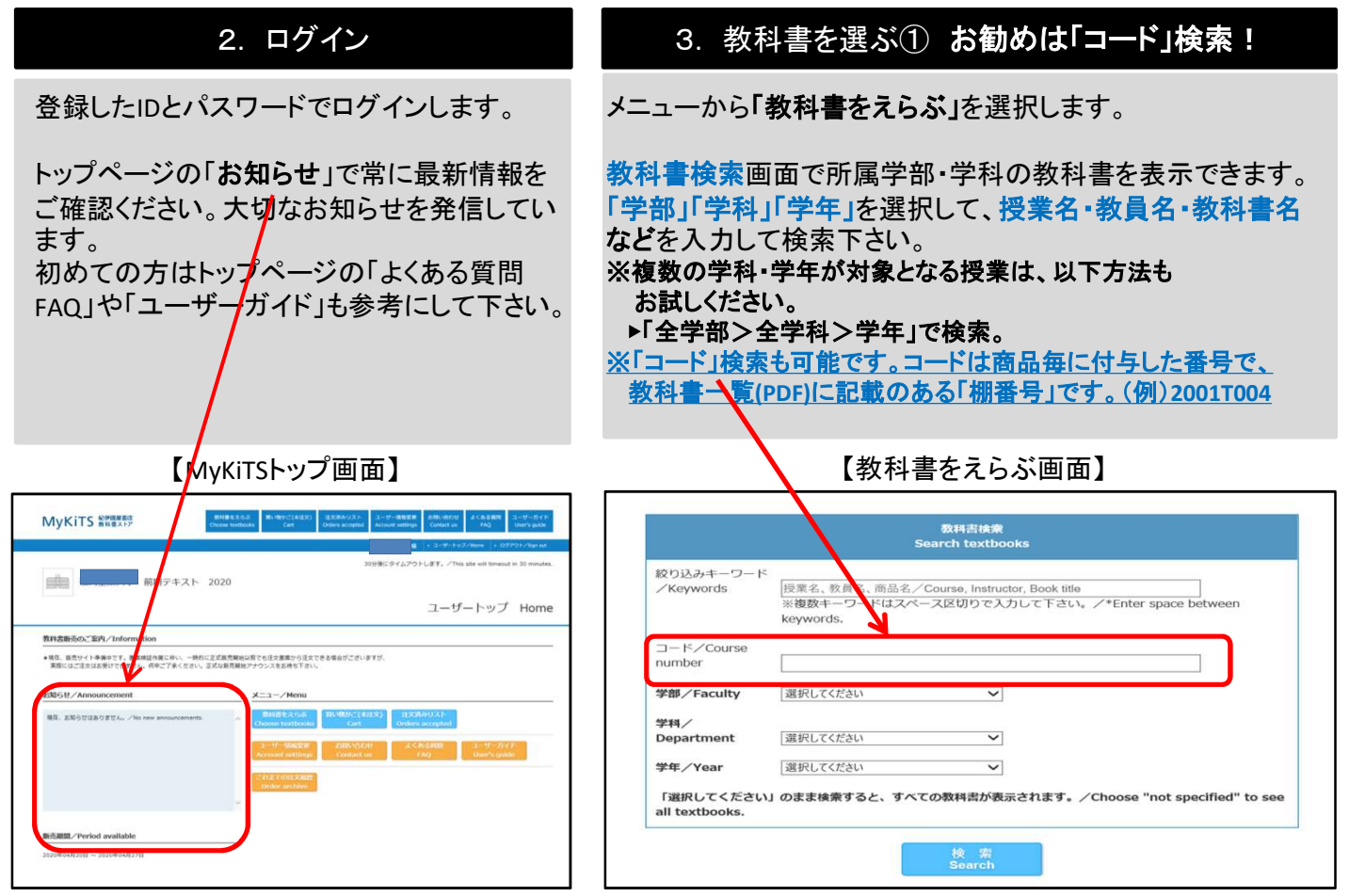

©株式会社紀伊國屋書店

### 3. 教科書を選ぶ②(続き)

教科書が表示されたら、授業名·教員名·商品名を よく確認してから冊数を入力し「買い物かごに入れる」 ボタンを押して下さい。 ※この時点で注文は完了しません。

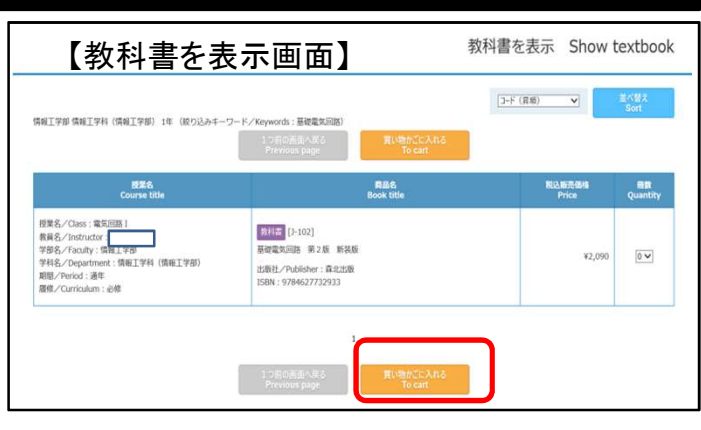

#### 4. 教科書を購入する 買い物かご(未注文) Cart 【買い物かご(未注文)画面】 メニューから「買い物かご(未注文)」を選択します。 不要な商品は画面右側の「削除する」や「あとで買う」 Step1 🕨 Step2 🕨 Step3 にチェックを入れ、必要な商品はそのままにして [J-F (昇順) 💙 「注文へ」ボタンを押します。 れい物 かごか ら前除 する 版集名 Course title 開設名 Book title Price 授業名/Class:電気回路I 製長名/Instructor: 学部名/Faculty:情報工学部 学科名/Department:情報工学科(情報工学 部) ポップアップ画面が表示されます。登録済の住所、 数科書 [3-102] 氏名に誤りがないか必ず再度確認ください。 基础電気回路 第2版 新装新 1 ¥ ¥2,090 出版社/Publisher:森北出版 ISBN:9784627732933 M間/Period:通年 履修/Curriculum:必修 【重要】ご住所はあっていますか? **IMPORTANT : Is your address correct?** ■転因と次のに住所を回していない。 ■アパート・マンション名、朝鮮県市が集けている。 ・・考々の登録のを設定またが注子になり、荷物を受け取れない学生能が多発しております。 住所が増慮っている違う、スクジュール通りの瞬時が保証出来ません。 名配を提供なさら方は特にごさ少な同にご登録別にでいる住所に間違いがないかご確認ください。 I moved but I have not amended my address. The house name or the apartment number is missing from the address. The above reasons are just a few of the many reasons why the delivery cannot take place and many students cannot receive their parcels. If your address is mistaken, please understand we cannot guarantee that we will be able to deliver the textbooks by the expected delivery date. Before placing the order please make sure you have registered your address correctly. 【商品·決済方法画面】商品·決済方法確認 Confirm order and payment method step2 |> Step2 |> Step3 合計金額/Total:¥2,090 冊数/Quantity:1 (电子書籍0冊含む/Including e-textb 受取場所 住所を直したいのでユーザー情報を変更する。 You can change your address from Mer - Change user details Account settings ユーザー情報変更へ ⇒ 住所・電話番号が表示される 住所に間違いは無いのでポップアップを閉じる。 Accept and close the window 注文商品リスト [3-102] 基礎電気回路 第2版 新装板 次の「商品・決済方法確認」画面で注文内容を確認し 出版社/Publisher:森北 158N:978462773293 ¥2,090 1 ¥2,09 授業名/Class:電気回路1 教員名/Instructor: 学部名/Faculty:情報工学部 学和名/Department。信頼工学部 「注文を確定する」ボタンを押します。 WES / CONT NEW 注文完了すると「注文承りメール」が送信されます。 ※これで注文完了です。 買った後の返品・返金はできませんのでご注意くだ 5 注文内容を確認する 6 お受け取り・お支払い メニュー「注文済みリスト」をクリックすると、注文履歴 お支払いは【現金代引きのみ】です。宅配業者に 代金をお支払いください。当日のご注文に対して を確認することができます。 配送・代引き手数料が加算されます。加算額はMyKits内 ご注文後、注文承りメールの内容と注文内容が合って でご確認ください。 いるか必ずご確認下さい。誤って注文してしまった 商品が一時的な品切れにより分かれて発送される 場合、同日23:59まではWeb上でキャンセル可能です。 場合、後日、入荷次第、発送致します。 期限後のキャンセルはできません。十分ご注意下さい。

# ■お問い合わせ先■ 緊急事態宣言のため臨時休業中です。メールでのお問い合わせにご協力ください。 株式会社紀伊國屋書店 九州共立大学ブックセンター 対応期間:2020/5/14(木)~15(金) 5/18(月)~5/20日(水) 10:00~12:00 13:00~16:00 E-mail:text\_kju@kinokuniya.co.jp TEL:093-602-3171

©株式会社紀伊國屋書店